### eclipse3.3 インストール

2008年1月30日

井戸伸彦

はじめに

Windows XP 環境での eclipse のインストール方法について記します。 全体像としては、次の3つを行うことになります。

(1) eclipse のインストール

(2) eclipse の日本語化のインストール

前提条件は、次のとおりです。

(1)tomcat インストール済み(別資料「tomcat のインストール」の通りに行ったとする) なお、ダウンロードするファイルは、井戸が渡すCD-Rにすべて含まれています。

<u>0.ファイルの入手</u>

アクセスするサイト、入手するファイルのファイル名は、それぞれ次のとおりです。

http://www.eclipse.org/downloads/

eclipse-jee-europa-fall2-win32.zip

2項で使用する日本語化のためのファイル(これはサードパーティのものです)については、次のとおりです。

http://mergedoc.sourceforge.jp/

pleiades\_1.2.1.p15.zip

3項で使用するプロパティエディタのプラグイン(これもサードパーティのものです)に ついては、次のとおりです。

http://sourceforge.jp/projects/propedit/files/?release\_id=17247#17247 jp.gr.java\_conf.ussiy.app.propedit\_4.8.2\_for\_eclipse3.0.zip

<u>1.インストール</u>

ダウンロードしたファイル"eclipse-jee-europa-fall2-win32.zip"を解凍してフォルダ "eclipse"を、C:配下に移動すれば良いのですが、手順としては次のとおりとなります。 (1)ダウンロードしたファイルをダブルクリック()する。

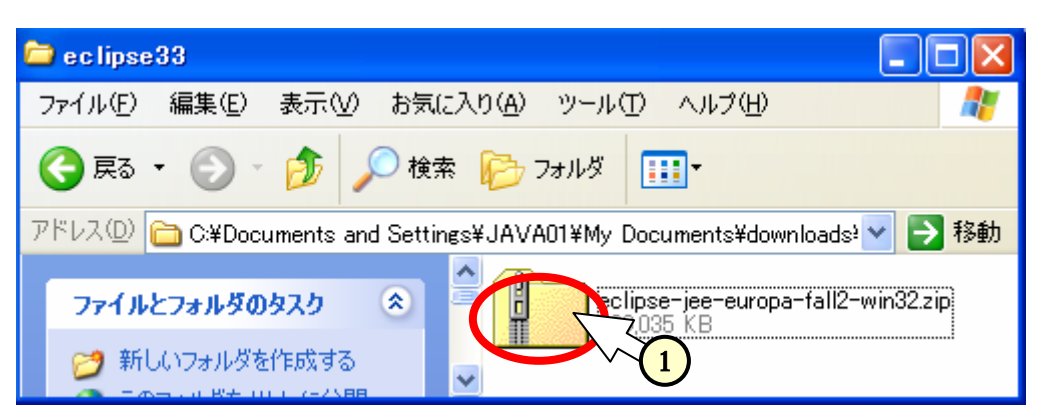

(2)現れた"eclipse"という名前のフォルダを、Cドライブ配下へドラッグ()する。

| 🕼 no tanan jara-ana par da 12 - min 32 ang                            | - n-46 7x15 0.)                  | CID (2) |
|-----------------------------------------------------------------------|----------------------------------|---------|
| フォイムゼ 編集型 表示位 おきに入り出 タール団 ヘルス分 🦉                                      | 2ml2년 編集한 화전상 1ml2/10명 구·4년 시47명 | 2       |
| Q R5 - O 3 PAR 2 2449                                                 | 🔾 HS + 🔘 👌 💭 HH 🍋 7665 🔟-        |         |
| TTI-AD D Officeuments and Settings/JAVW01VMy Documents/Advent 🛩 🛃 🖬 🐿 | THINE WOR                        | - 2100  |
| 74850hZ 8                                                             | 023240525                        | -       |
| E SHORE RECENT                                                        | CONTRACTOR                       |         |
|                                                                       |                                  |         |

(上記の方法でのコピーは、時間がかかります。)

(3)C:¥eclipse の中の "eclipse.exe "を右クリック()して、[スタートメニューのアイコ ンを追加]()しておくと便利です。

| 😂 e clipse 📃                                                                             |          |
|------------------------------------------------------------------------------------------|----------|
| ファイル(E) 編集(E) 表示(V) お気に入り(A) ツール(D) ヘルプ(H)                                               | <b>A</b> |
| 😋 戻る • 🐑 · 🏂 🔎 検索 🌔 フォルタ 🛄・                                                              |          |
| アドレス(D) 🛅 Cifeclipse 💌                                                                   | ➡ 移動     |
| 7ァイルとフォルダのタスク 🛞                                                                          | ^        |
| ■1 2077イルの名前を変更す<br>高に向きまたの<br>同: C077イルを移動する<br>3 2 2 2 2 2 2 2 2 2 2 2 2 2 2 2 2 2 2 2 | 1        |
|                                                                                          |          |

2.日本語化

(1)ダウンロードしたファイル "pleiades\_1.2.1.p15.zip"を解凍します。解凍されたフォルダの中に、"features"、"plugins"の2つのフォルダがあります。"features"、"plugins"の2つのフォルダを、C:¥elipse 配下にコピーします()。すでに一部同名のファイルがありますが、これらは[すべて上書き]とします。

| Deleiades_1.2.1.p15.zip                                                                                                    |                                          |
|----------------------------------------------------------------------------------------------------|------------------------------------------|
| ファイルモン 編集(12) 表示(12) お気に入り(26) ツール(12) ヘルプな20                                                                                                    | <b>*</b>                                 |
| 🔾 菜ō • 🛞 · 🏂 🔎 秋常 🍋 7±11.5 💷 •                                                                                                    |                                          |
| 7FV20 CVDocuments and Settings¥JAVA01VMy Documents¥downloadsVpleiade                                                                                                    | s12115Vpleiades_1.2.1.p15.zip 🛛 💌 🄁 1940 |
| 7#1/\$0ft¥ 🛞                                                                                                    |                                          |
|                                                                                                    | -clean.cmd                               |
|                                                                                                    |                                          |
| 🖆 eclipse                                                                                                    |                                          |
| ■ eclipse<br>7r/ルビ 編集(型 表示(公 お知に入り(公 ツール(① へルク(ビ))                                                                                                    |                                          |
| <ul> <li>→ eclipse</li> <li>ファイルビ 編集印 表示公 お祝に入り仏 ツールロ ヘルプゼ</li> <li>③ 戻る ・ ○ ・ ♪ ♪ 秋素 № フォルダ・</li> </ul>                                                                            |                                          |
| ● eclipse<br>ファイルビ 編集団 表示公 お判に入り仏 ツール① ヘルプゼ<br>③ 戻る ・ ② ・ ② ・ ◎ 「② 早 秋常 ● フォルダ □□□・<br>プドレスD ◎ C¥eclipse                                                                            | 2 C 20<br>2<br>2<br>2<br>1540            |
| Collipse     アャイルビ 編集(2) 表示(2) お知(こ入り(2) ツール(2) へルフ(2)     の 戻る ・ (2) ・ (2) (2) 秋田 (2) マルルダ (11)・     アドレスロジ (2) CVecUpse     アャイルとフォルダのタスク (2) (2) (2) (2) (2) (2) (2) (2) (2) (2) |                                          |

#### (2) ファイル "C:¥elipse¥eclipse.ini"の末尾に次の1行を追記します。

-javaagent:C:¥eclipse¥plugins¥jp.sourceforge.mergedoc.pleiades¥pleiades.jar

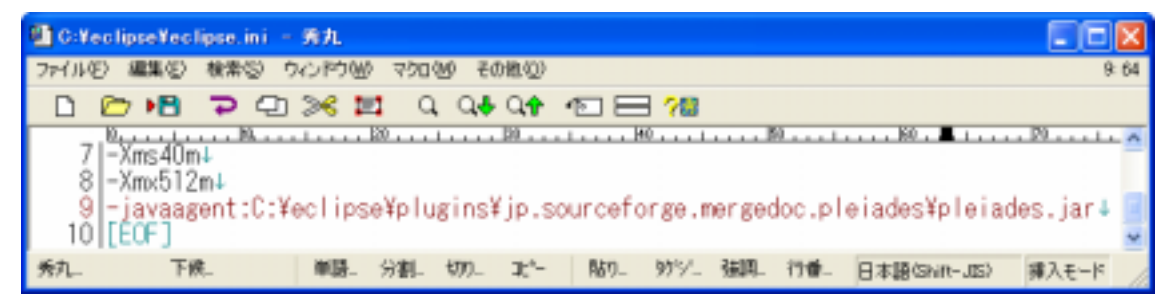

### <u>3.プロパティエディタ"propedit"プラグイン</u>

(1) プロパティエディタとは?

Webページの国際化対応(日本語表示)においては、外部リソースファイルを用います。 外部リソースファイルは、日本語入力で作成したファイルを Unicode エスケープして用い ます。Unicode エスケープには、"native2ascii"コマンドを用いるのですが、いちいちコ マンドプロンプトから起動することは面倒です。

プロパティエディタを利用すると、日本語入力で作成したファイルが Unicode エスケープ されて保存されます。" native2ascii " コマンドを用いる煩わしさがありません。

(2)手順

ダウンロードしたファイル"jp.gr.java\_conf.ussiy.app.propedit\_4.8.2\_for\_eclipse3.0.zip" を解凍します。解凍されたフォルダの中に、 "features"、"plugins"の2つのフォルダが あります。"features"、"plugins "の2つのフォルダを、C:¥elipse 配下にコピーします( )。 すでに一部同名のファイルがありますが、これらは[すべて上書き]とします。

| 😂 en lipse                                                                                                    |                |
|----------------------------------------------------------------------------------------------------|----------------|
| ファイル(E) 編集(E) 表示(V) お気に入り(A) ツール(D) ヘルプ(E)                                                                                                | 27             |
| 🔇 東る • 🜍 · 🏂 🔎 根素 🍋 フォルダ 💷 •                                                                                                    |                |
| アドレス (1) C #Documents and Settings#JAVA01#デスクトゥブ¥p.gr.java_confuctiv_apppropedit_482_for_eclipteS0#eclipt                                 |                |
| ファイルとフォルダのタスク         (*)         Features         plasme           (*)         新しいフォルダを作成する         ************************************ | and the second |
| eclipse 6                                                                                                    |                |
| ファイルモン 編集(生) 表示(い) お気に入り(い) ツール(日) ヘルプロ                                                                                                   | <b>N</b>       |
| G = 5 · 🔘 · 🎓 🔎 18# 🍋 7#1.5 💷 ·                                                                                                    |                |
| 7/FL2/@ 🙆 CNeclipse                                                                                                    | M 🛃 1540       |
| 7r1427a430929 🛞 <sup>a</sup> 📁 📁 📁 📁 🖬 💆                                                                                                  |                |
| 2 新しん17eルダを行動する configuration features pluging readme eclipseprodul eclipse                                                               | 8×8<br>        |

# <u>4.立ち上がらない場合</u>

## 次のファイルを編集します。

c:¥eclipse¥eclipse.ini

## <変更前>

| -showsplash                                                                 |
|-----------------------------------------------------------------------------|
| org.eclipse.platform                                                        |
| launcher.XXMaxPermSize                                                      |
| 256M                                                                        |
| -vmargs                                                                     |
| -Dosgi.requiredJavaVersion=1.5                                              |
| -Xms40m                                                                     |
| -Xmx512m <b>則际</b>                                                          |
| -javaagent:C:¥eclipse¥plugins¥jp.sourceforge.mergedoc.pleiades¥pleiades.jar |
|                                                                             |

## <変更後>

| -showsplash                                                                 |
|-----------------------------------------------------------------------------|
| org.eclipse.platform                                                        |
| launcher.XXMaxPermSize                                                      |
| 256M                                                                        |
| -vmargs                                                                     |
| -Dosgi.requiredJavaVersion=1.5                                              |
| -Xms40m                                                                     |
| -javaagent:C:¥eclipse¥plugins¥jp.sourceforge.mergedoc.pleiades¥pleiades.jar |

# おわりに

Windows XP 環境での eclipse3.3 のインストール方法について記しました。